# Quick Reference Guide Downloading TigerConnect - iOS

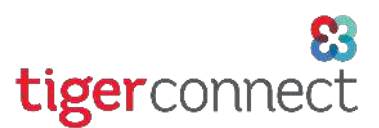

#### How do I download the TigerConnect iOS mobile app?

To download the latest version of TigerConnect for your iOS device, you will need 1) a supported iOS device capable of updating to the two latest iOS versions (iOS 10 and 11 as of this document) and 2) an Apple ID and password\* to download the application. See our System Requirements page to ensure your device is compatible with TigerConnect: <u>https://www.tigerconnect.com/system-requirements</u>). See below for steps on how to download TigerConnect:

## 1 Click on App Store icon

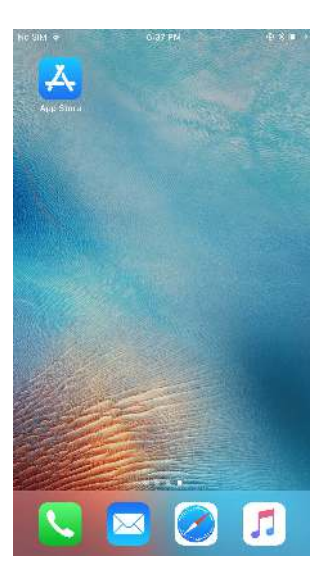

#### 2 Click on Search.

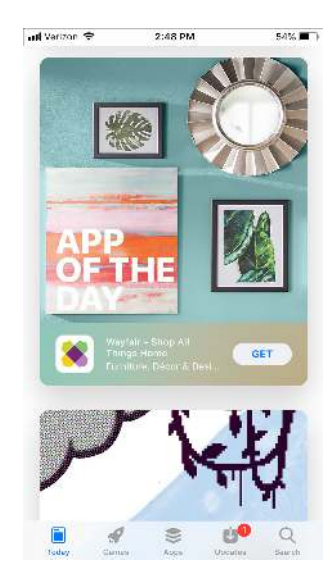

### **3**Search for 'tigertext'.

| all Verizon 😤 | 2:48 PM |   | 54% 🔳  |
|---------------|---------|---|--------|
| Q tigertext   |         | ø | Cancel |
| Q tigertext   |         |   |        |
|               |         |   |        |

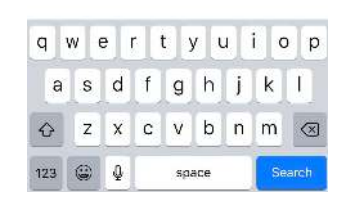

(4) Tap either GET (first time) or the 'cloud' icon (previously downloaded our app) to download the TigerConnect app.

#### 5 Once completed, tap OPEN. You're now ready to login and start using the TigerConnect app!

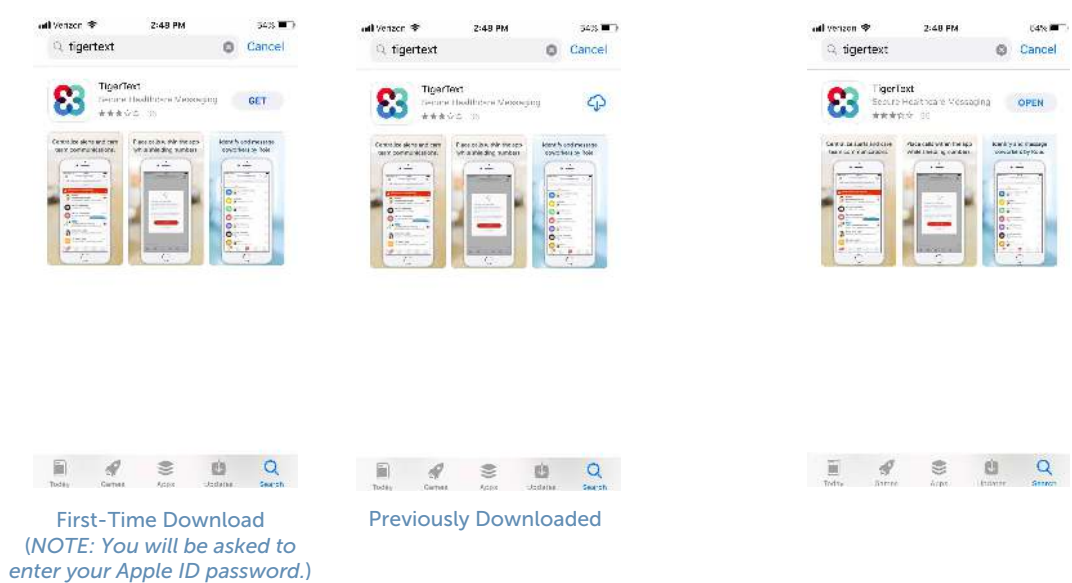

\* If you do not recall your Apple ID username or password, navigate to **https://iforgot.apple.com** to retrieve your Apple ID or reset your Apple ID password. **TigerConnect cannot reset this password**.